# PANDUAN PENGAJUAN SPP-IRT MELALUI OSS RBA

Direktorat Pemberdayaan Masyarakat dan Pelaku Usaha Pangan Olahan

DEPUTI BIDANG PENGAWASAN PANGAN OLAHAN-BADAN POM RI

1 Maret 2022

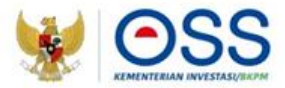

# PANDUAN PENGAJUAN PERIZINAN BERUSAHA BERBASIS RISIKO

Undang-Undang Cipta Kerja Pasti, Mudah, Cepat

#### Portal OSS RBA

- Pelaku usaha mengakses https://oss.go.id 1.
- Klik tombol MASUK untuk login, jika sudah 2. memiliki hak akses OSS RBA
- Klik tombol DAFTAR jika belum memiliki hak 3. akses OSS RBA

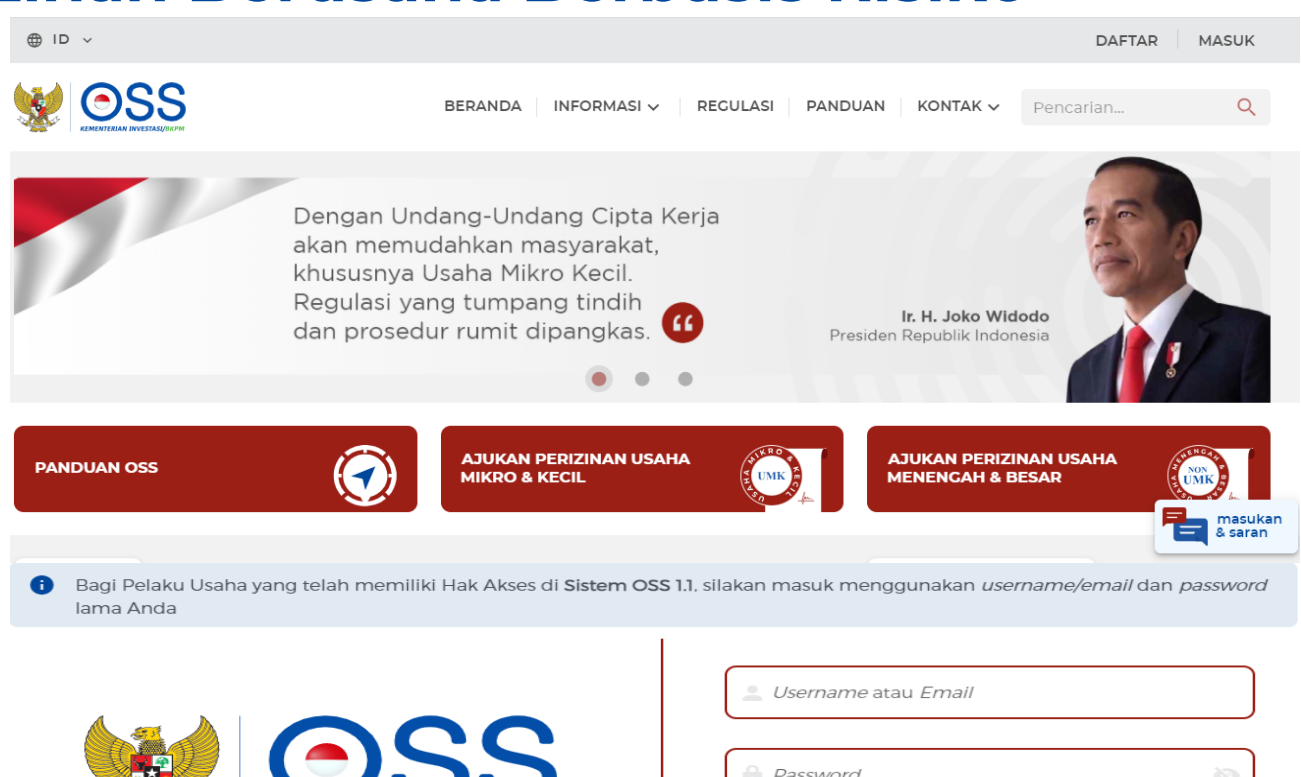

### Halaman Login

- Input Username, Password dan Kode Captcha 1.
- Klik tombol Masuk untuk login 2.

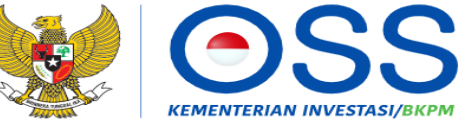

Online Single Submission (OSS) adalah sistem perizinan berusaha terintegrasi secara elektronik yang dikelola dan diselenggarakan oleh Lembaga OSS (Kementerian Investasi/BKPM). Dengan semangat Undang-Undang Cipta Kerja, kini sistem OSS melayani perizinan berusaha berbasis risiko. Melalui sistem OSS, perizinan berusaha menjadi pasti, mudah, efektif, dan transparan

Kembali ke Halaman Beranda OSS

| 💄 Username atau Email |   |
|-----------------------|---|
| Password              | Q |
| Yalimo                |   |
| Masukkan Kode Cantcha |   |

Masuk

Lupa Password?

Belum mempunyai Hak Akses?

#### Halaman Beranda

- 1. Klik menu PERIZINAN BERUSAHA
- 2. Klik submenu PERMOHONAN BARU untuk yang belum memiliki NIB, atau PENGEMBANGAN untuk yang sudah memiliki NIB

|   | BERANDA BERANDA                                                                                          | PERIZINAN BERUSAHA 🛧  | рв-имки 🗸                  | PELAPORAN 🗸              | Fasilitas 🗸                | pelacakan 🗸                                                        | PENGADUAN                               |   |
|---|----------------------------------------------------------------------------------------------------|-----------------------|----------------------------|--------------------------|----------------------------|--------------------------------------------------------------------|-----------------------------------------|---|
|   |                                                                                                    | PERMOHONAN BARU       |                            |                          |                            |                                                                    |                                         |   |
| 0 | PENTING! Anda sudah dapat<br>pada OSS 1.1. Silakan klik di s                                             | PERUBAHAN >           | ncetak doki                | umen Izin Komers         | sial atau Operasi          | ional yang telah b                                                 | erlaku efektif                          |   |
|   |                                                                                                    | PENGEMBANGAN          |                            |                          |                            |                                                                    |                                         |   |
|   |                                                                                                    | PERLUASAN             | +                          |                          | Izin                       |                                                                    | <b>V</b>                                |   |
|   |                                                                                                    | PERPANJANGAN          | L.                         |                          | 12111                      |                                                                    |                                         |   |
| _ |                                                                                                    | PENCABUTAN            |                            | ~~                       |                            |                                                                    |                                         |   |
|   | Nomor Induk Berusaha (NIB) adala<br>registrasi/pendaftaran dan identita                                  | PEMENUHAN PERSYARATAN | dar adalah p<br>i pemenuha | pernyataan<br>In standar | Izin ad<br>atau Pe         | alah persetujuan Pe<br>emerintah Daerah u                          | emerintah Pusat<br>Intuk                |   |
|   | Pelaku Usaha dalam pelaksanaan k<br>usahanya. NIB wajib dimiliki Pelaku<br>dalam memulai kegiatan usaha. | PEMBATALAN            | egiatan usal               | ha                       | pelaks<br>dipenu<br>melaks | anaan kegiatan usal<br>ihi oleh Pelaku Usal<br>sanakan kegiatan us | ha yang wajik<br>ha sebelum<br>sahanya. | 5 |
|   |                                                                                                    |                       |                            |                          |                            |                                                                    |                                         |   |

#### Halaman Daftar Kegiatan Usaha

Klik tombol Tambah Bidang Usaha untuk masuk ke Halaman Input Data Kegiatan Usaha

| OSS                                                                                        | BERANDA                                          | PERIZINAN BER                   | Rusaha 🗸                  | PB-UMKU N                    | PELAPORAN                                        | ► FASILITAS                                           | V PELAC                                | Cakan 🗸                                      | PENGADUAN     |
|--------------------------------------------------------------------------------------------|--------------------------------------------------|---------------------------------|---------------------------|------------------------------|--------------------------------------------------|-------------------------------------------------------|----------------------------------------|----------------------------------------------|---------------|
| RMULIR PE                                                                                  | IBANGAN >                                        | UMK<br>N DATA PE                | LAKU U                    | JSAHA (C                     |                                                  | SEORANG                                               | AN)                                    |                                              |               |
| Data Badan Usał                                                                            | a                                                |                                 |                           |                              | 2 Daftar Kegiatan                                | n Usaha                                               |                                        |                                              |               |
|                                                                                            |                                                  |                                 |                           |                              |                                                  |                                                       |                                        |                                              |               |
| A Dangambr                                                                                 | ngan kagiatar                                    | usaba digupak                   | on untuk n                |                              | nambaban bidan                                   |                                                       | kliaca dapl                            | atau lakasi l                                | kogiatan      |
| i Pengemba<br>usaha. Sila                                                                  | ngan kegiatar<br>kan klik tombo                  | usaha digunak<br>I "Tambah Bida | an untuk m<br>ng Usaha" ເ | nelakukan pe<br>untuk melaki | nambahan bidan<br>Ikan pengemban                 | ng usaha, produ<br>Igan kegiatan u                    | k/jasa, dan/<br>saha.                  | <sup>/</sup> atau lokasi l                   | kegiatan      |
| Pengemba<br>usaha. Sila Tambah Bidang U                                                    | ngan kegiatar<br>kan klik tombo<br>Isaha         | usaha digunak<br>I "Tambah Bida | an untuk m<br>ng Usaha" ເ | nelakukan pe<br>untuk melaki | nambahan bidan<br>ıkan pengemban                 | ng usaha, produ<br>Igan kegiatan us<br>Pencar         | k/jasa, dan/<br>saha.<br>rian          | <sup>/</sup> atau lokasi k                   | kegiatan<br>Q |
| <ul> <li>Pengemba<br/>usaha. Sila</li> <li>Tambah Bidang U</li> <li>No Bidang U</li> </ul> | ngan kegiatar<br>kan klik tombo<br>Jsaha<br>Saha | usaha digunak<br>I "Tambah Bida | an untuk m<br>ng Usaha" ເ | nelakukan pe<br>untuk melaki | nambahan bidan<br>ıkan pengemban<br>Lokasi Usaha | ng usaha, produ<br>ngan kegiatan us<br>Pencar<br>Data | k/jasa, dan/<br>saha.<br>'ian<br>Usaha | <sup>/</sup> atau lokasi k<br>Sumber<br>Data | kegiatan<br>Q |

#### Halaman Tambah Data Usaha

- 1. Klik tombol Pilih Bidang Usaha
- 2. Pilih Jenis Kegiatan Usaha (Utama atau Pendukung)
- 3. Pilih KBLI
- 4. Pilih Ruang Lingkup
- 5. Pilih sub kegiatan usaha
- 6. Klik tombol Simpan

### Validasi BUPM dan Ketentuan Lainnya

- Secara otomatis akan muncul hasil validasi BUPM dan ketentuan lainnya
- 2. Menentukan dapat atau tidaknya KBLI yang diajukan diproses lebih lanjut

| Detail Usaha                                                                   | Berdasarkan Klasifikasi Baku Lapangan Usaha Indonesia (KBLI) 2020                                                                                                    |
|--------------------------------------------------------------------------------|----------------------------------------------------------------------------------------------------|
| _                                                                              | 🗸 Jenis Kegiatan Usaha                                                                                                    |
| Pilih Bidang Usa                                                               | Utama -                                                                                                    |
| No I                                                                           | Zeidang Usaha                                                                                                    |
|                                                                                | 10794 - Industri Kerupuk, Keripik, Peyek Dan Sejenisnya 👻                                                                                                    |
|                                                                                | Uraian Bidang Usaha :                                                                                                    |
| Apakah anda<br>berbeda/cat                                                     | Kelompok ini mencakup usaha industri berbagai macam kerupuk, keripik, peyek dan<br>sejenisnya, seperti kerupuk udang, kerupuk ikan dan kerupuk pati (kerupuk terung). Dan usaha<br>pembuatan berbagai macam makanan sejenis kerupuk, seperti macam-macam emping,<br>kecimpring, karak, gendar, opak, keripik paru, keripik bekicot dan keripik kulit, peyek teri, peyek<br>udang. Kegiatan atau usaha pembuatan keripik/peyek dari kacang kacangan dimasukkan<br>dalam kelompok 10793 |
| Nama Usaha                                                                     |                                                                                                    |
|                                                                                | Ruang Lingkup Kegiatan                                                                                                    |
|                                                                                | Seluruh                                                                                                    |
| Anakah Keri                                                                    |                                                                                                    |
| TAMBAH DATA                                                                    | X PEMILIHAN BIDANG USAHA                                                                                                    |
| Detail Usaha                                                                   |                                                                                                    |
| Detail Usaha                                                                   | • Industri kerupuk, keripik, peyek dan sejenisnya (pabrikan dan non pabrikan)                                                                                                    |
| Detail Usaha<br>Pilih Bidang Usa                                               | Industri kerupuk, keripik, peyek dan sejenisnya (pabrikan dan non pabrikan) Ketentuan Bidang Usaha Penanaman Modal (BUPM)                                                                                                    |
| Detail Usaha<br>Pilih Bidang Usa<br>No I                                       | <ul> <li>Industri kerupuk, keripik, peyek dan sejenisnya (pabrikan dan non pabrikan)</li> <li>Ketentuan Bidang Usaha Penanaman Modal (BUPM)</li> <li>Berdasarkan Peraturan Presiden Nomor 10 Tahun 2021 yang telah diubah dengan Peraturan Presiden Nomor 49 Tahun 2021</li> </ul>                                                                                                    |
| Pilih Bidang Usa<br>No I                                                       | <ul> <li>Industri kerupuk, keripik, peyek dan sejenisnya (pabrikan dan non pabrikan)</li> <li>Ketentuan Bidang Usaha Penanaman Modal (BUPM)</li> <li>Berdasarkan Peraturan Presiden Nomor 10 Tahun 2021 yang telah diubah dengan Peraturan Presiden Nomor 49 Tahun 2021</li> <li>Dialokasikan untuk Koperasi dan UMKM</li> </ul>                                                                                                    |
| Apakah anda                                                                    | <ul> <li>Industri kerupuk, keripik, peyek dan sejenisnya (pabrikan dan non pabrikan)</li> <li>Ketentuan Bidang Usaha Penanaman Modal (BUPM)</li> <li>Berdasarkan Peraturan Presiden Nomor 10 Tahun 2021 yang telah diubah dengan Peraturan Presiden Nomor 49 Tahun 2021</li> <li>Dialokasikan untuk Koperasi dan UMKM<br/>Telah memenuhi persyaratan</li> </ul>                                                                                                    |
| Apakah anda<br>berbeda/cat                                                     | <ul> <li>Industri kerupuk, keripik, peyek dan sejenisnya (pabrikan dan non pabrikan)</li> <li>Ketentuan Bidang Usaha Penanaman Modal (BUPM)</li> <li>Berdasarkan Peraturan Presiden Nomor 10 Tahun 2021 yang telah diubah dengan Peraturan Presiden Nomor 49 Tahun 2021</li> <li>Dialokasikan untuk Koperasi dan UMKM<br/>Telah memenuhi persyaratan</li> </ul>                                                                                                    |
| Apakah anda<br>berbeda/cat                                                     | <ul> <li>Industri kerupuk, keripik, peyek dan sejenisnya (pabrikan dan non pabrikan)</li> <li>Ketentuan Bidang Usaha Penanaman Modal (BUPM)</li> <li>Berdasarkan Peraturan Presiden Nomor 10 Tahun 2021 yang telah diubah dengan Peraturan Presiden Nomor 49 Tahun 2021</li> <li>Dialokasikan untuk Koperasi dan UMKM<br/>Telah memenuhi persyaratan</li> </ul>                                                                                                    |
| Pilih Bidang Use         No         Apakah anda berbeda/cat         Nama Usaha | <ul> <li>Industri kerupuk, keripik, peyek dan sejenisnya (pabrikan dan non pabrikan)</li> <li>Ketentuan Bidang Usaha Penanaman Modal (BUPM)</li> <li>Bedasarkan Peraturan Presiden Nomor 10 Tahun 2021 yang telah diubah dengan Peraturan Presiden Nomor 49 Tahun 2021</li> <li>Dialokasikan untuk Koperasi dan UMKM<br/>Telah memenuhi persyaratan</li> </ul>                                                                                                    |

#### Halaman Tambah Data Usaha

- 1. Input data nama usaha/kegiatan
- 2. Input data luas dan status lahan
- 3. Input data alamat usaha
- 4. Input data modal usaha/investasi
- 5. Pilih data deskripsi kegiatan usaha (parameter kewenangan)
- 6. Input data jumlah Tenaga Kerja Indonesia
- 7. Input data Produk/Jasa dan Kapasitas per tahun
- 8. Klik tombol Selesai

#### Validasi Risiko

- Menentukan skala usaha dan risiko atas kegiatan usaha yang diinput
- 2. Menentukan jenis perizinan berusaha (NIB, Sertifikat Standar atau Izin)

| :  | ТАМВ                 | AH DATA                           | USAHA (PERSEC                                            | DRANGAN)                                                                                                    |                                                                                                    |                  |   |
|----|----------------------|-----------------------------------|----------------------------------------------------------|----------------------------------------------------------------------------------------------------|----------------------------------------------------------------------------------------------------|------------------|---|
|    | Detail               | Usaha                             |                                                          |                                                                                                    |                                                                                                    |                  |   |
|    | No                   | KBLI                              | Judul KBLI                                               | Uraian Usaha                                                                                                    |                                                                                                    | Ruang<br>Lingkup |   |
|    | 1                    | 10794                             | Industri<br>Kerupuk,<br>Keripik, Peyek<br>Dan Sejenisnya | Kelompok Ini mencakup usah:<br>peyek dan sejenisnya, seperti k<br>(kerupuk terung). Dan usaha p<br>kerupuk, seperti macam-maca<br>keripik paru, keripik bekicot da<br>atau usaha pembuatan keripik<br>kelompok 10793 | a Industri berbagai macam kerupuk, keripik,<br>erupuk udang, kerupuk ikan dan kerupuk pati<br>embuatan berbagai macam makanan sejenis<br>m emping, kecimpring, karak, gendar, opak.<br>n keripik kulit, peyek teri, peyek udang. Kegiatan<br>/peyek dari kacang kacangan dimasukkan dalam | Seluruh          | Î |
|    | Ap:<br>ber           | akah anda<br>rbeda/cab            | memiliki NPWP<br>ang di lokasi ini?                      | Tidak                                                                                                    | •                                                                                                    |                  |   |
|    | Na                   | ma Usaha                          | / Kegiatan                                               | Keripik Singkong Bu Karso                                                                                                    |                                                                                                    |                  |   |
|    | Modal Us             | aha                               |                                                          | Rp 50.000.000                                                                                                    |                                                                                                    |                  |   |
|    |                      |                                   |                                                          |                                                                                                    | VALIDASI RISIKO                                                                                                    |                  |   |
|    | ⊘ Skala u<br>Tingkat | saha Anda ata<br>t risiko kegiata | is kegiatan ini adalah Mik<br>n usaha Anda adalah Rei    | rro.<br>ndah                                                                                                    |                                                                                                    |                  |   |
| De | skripsi Kegia        | atan Usaha                        |                                                          | Skala industri kecil dan menengah                                                                                                    | •                                                                                                    |                  |   |
| Ju | mlah Tenaga          | i Kerja Indones                   | ia E                                                     | 5                                                                                                    |                                                                                                    |                  |   |
| Da | aftar Produ          | k/Jasa                            |                                                          |                                                                                                    |                                                                                                    |                  |   |
|    | Tambah Produ         | ik/Jasa                           |                                                          | <b>E</b> tau                                                                                                    |                                                                                                    |                  |   |
|    | 10                   | Kap                               | Contao -                                                 | Satuan                                                                                                    | Jenis Produksi                                                                                                    |                  |   |

#### Disclaimer Data Kegiatan Usaha

- 1. Pastikan data kegiatan usaha/KBLI yang akan diproses sudah benar
- 2. Centang disclaimer
- 3. Klik tombol Lanjut

#### Proses Perizinan Berusaha

- 1. Cari data kegiatan usaha/KBLI yang akan diproses
- 2. Klik tombol Proses Perizinan Berusaha

| 3           | 10794 -                       | Industri Kerupuk, Keripik,                                                                                                    | . Peyek Dan Sejenisnya                                                                                            |                                          | No. 26<br>Kelurahan : Kebon<br>Pala<br>Kecamatan :<br>Makasar<br>Kab/Kota : Kota<br>Adm. Jakarta Timur<br>Provinsi : DKI Jakarta           | Jumlah Tenaga<br>Kerja Indonesia : 3<br>Modal Usaha : Rp<br>50.000.000  | Bukan<br>Data<br>Migrasi | <b>(</b> )        |
|-------------|-------------------------------|----------------------------------------------------------------------------------------------------|----------------------------------------------------------------------------------------------------|------------------------------------------|----------------------------------------------------------------------------------------------------|-------------------------------------------------------------------------|--------------------------|-------------------|
| 4           | 47111 - P<br>Utamar<br>Minima | Yerdagangan Eceran Berb<br>1ya Makanan, Minuman A<br>rket/Supermarket/Hyperr                                                                                                    | agai Macam Barang Yar<br>tau Tembakau Di<br>narket                                                                | ng                                       | Alamat : Jl. Yudistira<br>No. 44<br>Kelurahan :<br>Jimbaran<br>Kecamatan : Kuta<br>Selatan<br>Kab/Kota : Kab.<br>Badung<br>Provinsi : Bali | Jumlah Tenaga<br>Kerja Indonesia : S<br>Modal Usaha : Rp<br>500.000.000 | Bukan<br>Data<br>Migrasi |                   |
|             |                               | sava menyatakan bah                                                                                                    | wa data dan informa                                                                                               | isi vang sav                             | a isi adalah benar dar                                                                                                    | ) sesuai dengan per                                                     | aturan nerund            | ang-undang        |
| Der<br>sert | ta saya b                     | ertanggung jawab pe                                                                                                    | nuh atas data dan in                                                                                              | formasi ter                              | sebut.                                                                                                    |                                                                         |                          | Lanju             |
| Der<br>sert | ta saya b                     | BERANDA                                                                                                    | nuh atas data dan in<br>ZINAN BERUSAHA 🗸                                                                          | PB-UMKU                                  | PELAPORAN V                                                                                                    | FASILITAS V                                                             |                          | PENGADUA          |
|             | IO794                         | BERANDA PERI<br>Alamat : Jl. Clililitan<br>Besar Rt. 003 Rw. 03<br>No. 26<br>Kelurahan : Kebon<br>Pala<br>Kecamatan : Makasar<br>Kab/Kota : Kota Adm.<br>Jakarta Timur<br>Provinsi : DKI Jakarta | nuh atas data dan in<br>ZINAN BERUSAHA V<br>Jumlah Tenaga<br>Kerja Indonesia: 3<br>Modal Usaha : Rp<br>50.000.000 | PB-UMKU<br>Usaha<br>Mikro                | PELAPORAN V                                                                                                    | FASILITAS V                                                             | PELACAKAN V              | Lanju<br>PENGADUA |
|             | 10794                         | BERANDA PERI<br>Alamat : Jl. Clillitan<br>Besar Rt. 003 Rw. 03<br>No. 26<br>Kelurahan : Kebon<br>Pala<br>Kecamatan : Makasar<br>Kab/Kota : Kota Adm.<br>Jakarta Timur<br>Provinsi : DKI Jakarta  | nuh atas data dan in<br>ZINAN BERUSAHA V<br>Jumlah Tenaga<br>Kerja Indonesia: 3<br>Modal Usaha : Rp<br>50.000.000 | formasi ter<br>РВ-UMKU<br>Usaha<br>Mikro | PELAPORAN V                                                                                                    | FASILITAS V                                                             | PELACAKAN V              | Lanju<br>PENGADUA |

#### Halaman Pernyataan Mandiri

- Centang pernyataan-pernyataan terkait K3L, 1. Persyaratan, Kewajiban, Tata Ruang, SPPL, SNI dan Proses Sertifikasi Halal
- Klik tombol Lanjut 2.

#### PERNYATAAN MANDIRI

×

Berdasarkan Undang-Undang Nomor 11 Tahun 2020 tentang Cipta Kerja, Pelaku Usaha dengan identitas sebagai berikut:

| Nama Pelaku Usaha          | FRANKY MT     |
|----------------------------|---------------|
| Nomor Induk Berusaha (NIB) | 1310210000021 |

#### MENJAGA KESELAMATAN, KEAMANAN, KESEHATAN DAN PELESTARIAN FUNGSI LINGKUNGAN (K3L)

#### Menvatakan:

- 1. Bersedia menjaga Keselamatan, Keamanan, Kesehatan dan pelestarian fungsi Lingkungan (K3L) dalam menjalankan kegiatan usaha yang dimaksud
- 2. Bersedia dengan sungguh-sungguh melaksanakan pengelolaan dan pemantauan dampak lingkungan
- 3. Bersedia mengikuti pembinaan yang dilakukan dalam rangka memenuhi ketentuan terkait K3L tersebut
- 4. Bersedia menerima sanksi terhadap pelanggaran atas ketentuan yang terkait dengan K3L tersebut
- Demikian pernyataan ini dibuat dengan sebenar-benarnya. Apabila di kemudian hari ternyata terdapat kekeliruan ataupun ketidakakuratan dalam pernyataan ini, maka Pelaku Usaha bersedia menerima konsekuensi sesuai dengan ketentuan peraturan perundang-undangan

#### Draft NIB

- Cek draft NIB dan data kegiatan usaha pada 1. lampiran NIB
- Klik tombol Terbitkan Perizinan Berusaha 2.

#### **KESEDIAAN MEMENUHI KEWAJIBAN**

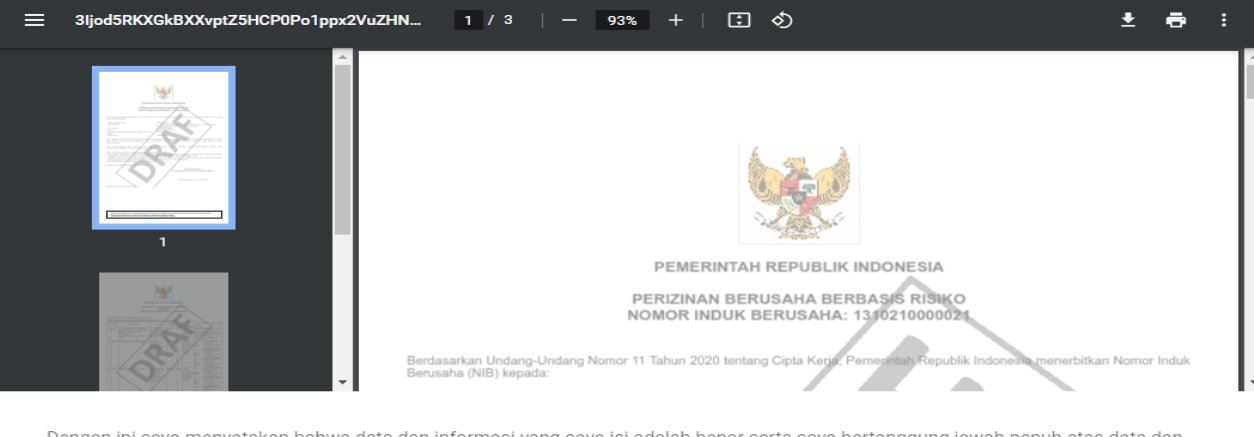

Dengan ini saya menyatakan bahwa data dan informasi yang saya isi adalah benar serta saya bertanggung jawab penuh atas data dan  $\checkmark$ informasi tersebut

Tutup Terbitkan Perizinan Berusaha

#### Status Perizinan Berusaha dan Persyaratan Dasar

- 1. Perizinan Berusaha terbit sesuai dengan Risiko KBLI yang didaftarkan
- 2. Persyaratan dasar terbit sesuai dengan risiko KBLI, skala usaha dan parameter data terkait

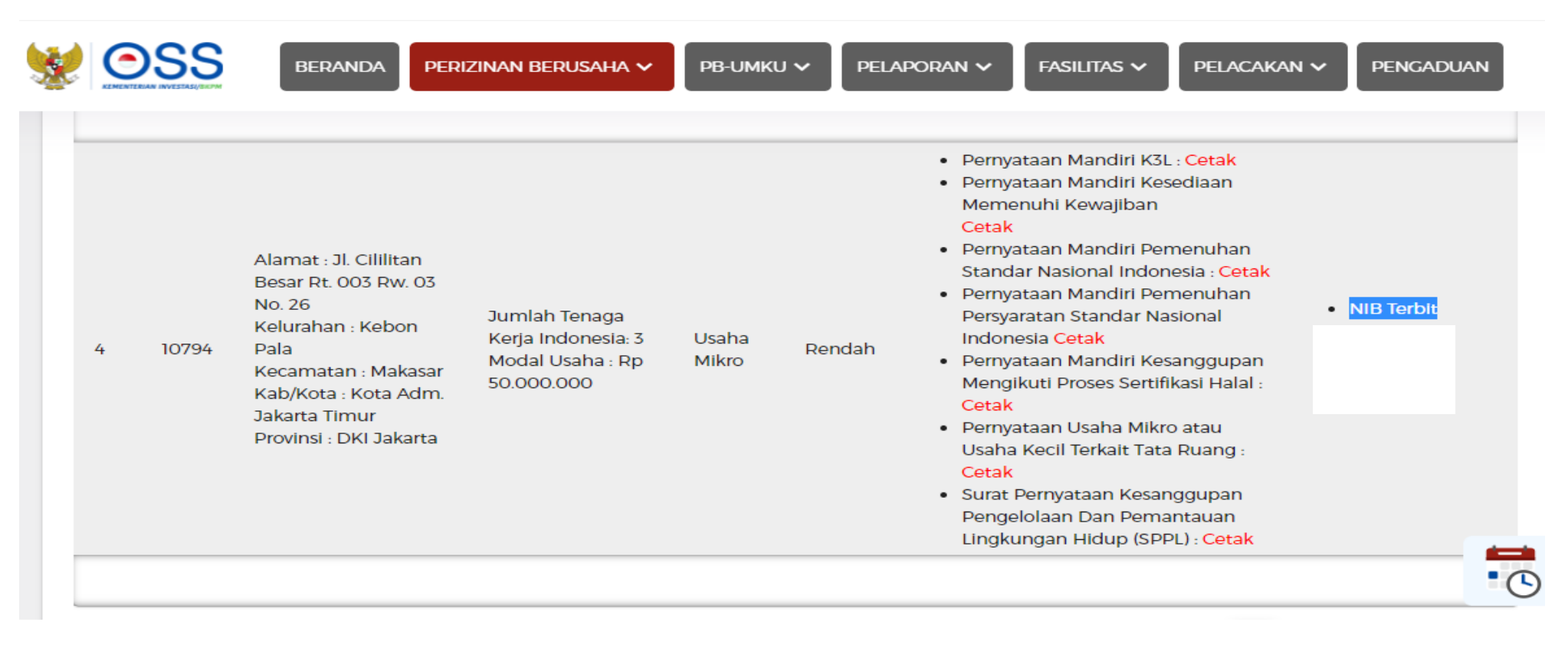

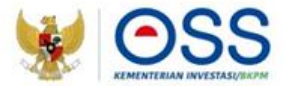

# PANDUAN PENGAJUAN PERIZINAN BERUSAHA UMKU

Undang-Undang Cipta Kerja Pasti, Mudah, Cepat

#### Portal OSS RBA

- 1. Pelaku usaha mengakses <u>https://oss.go.id</u>
- 2. Klik tombol MASUK untuk login, jika sudah memiliki hak akses OSS RBA
- 3. Klik tombol DAFTAR jika belum memiliki hak akses OSS RBA

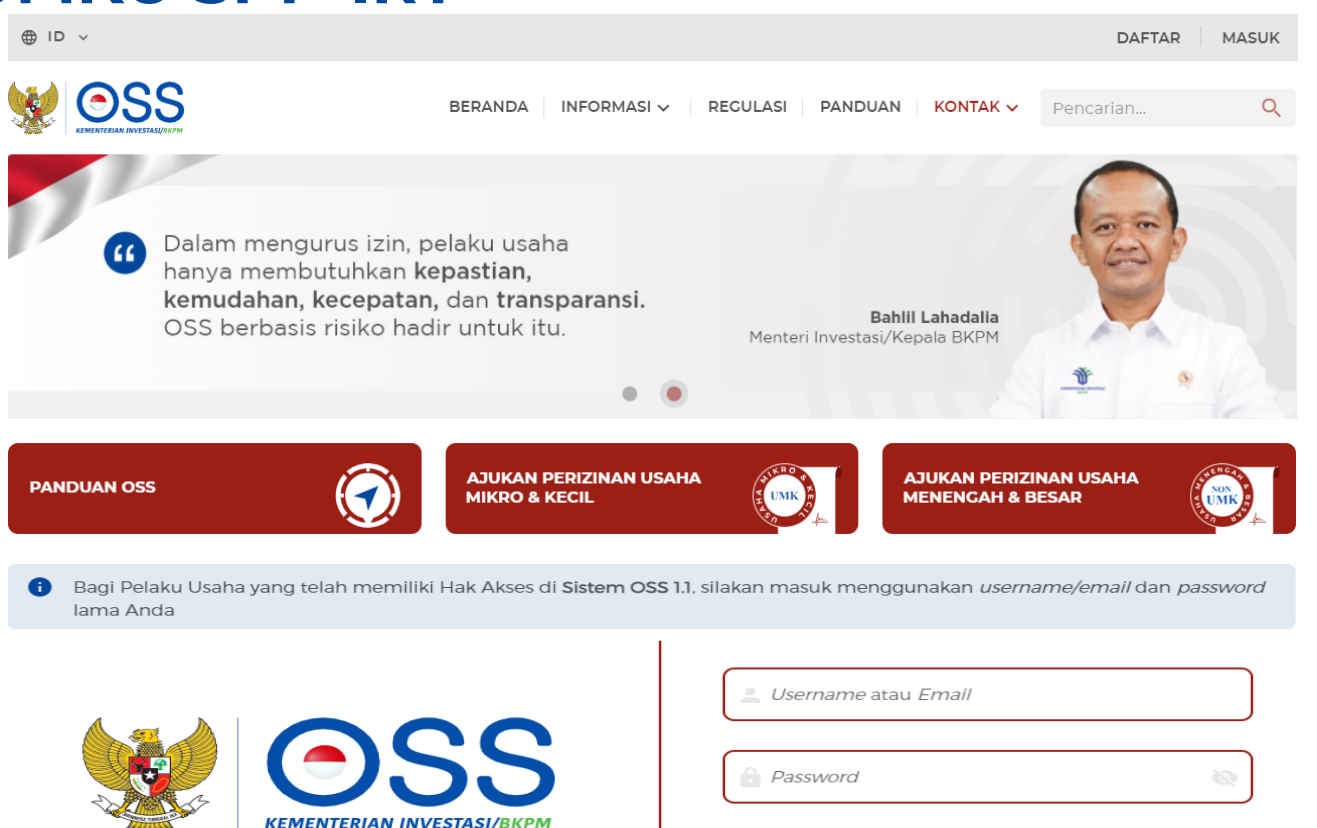

Online Single Submission (OSS) adalah sistem perizinan berusaha terintegrasi secara elektronik yang dikelola dan diselenggarakan oleh Lembaga OSS (Kementerian Investasi/BKPM). Dengan semangat Undang-Undang Cipta Kerja, kini sistem OSS melayani perizinan berusaha berbasis risiko. Melalui sistem OSS, perizinan berusaha menjadi pasti, mudah, efektif, dan transparan.

Kembali ke Halaman Beranda OSS

| Belum mempunyai Hak Akses? |  |
|----------------------------|--|

#### Daftar

Masuk

Lupa Password?

Yalimo

Masukkan Kode Captcha

- Halaman Login
- 1. Input Username, Password dan Kode Captcha
- 2. Klik tombol Masuk untuk login

#### Halaman Beranda

- 1. Klik menu PB UMKU
- 2. Klik submenu PERMOHONAN BARU

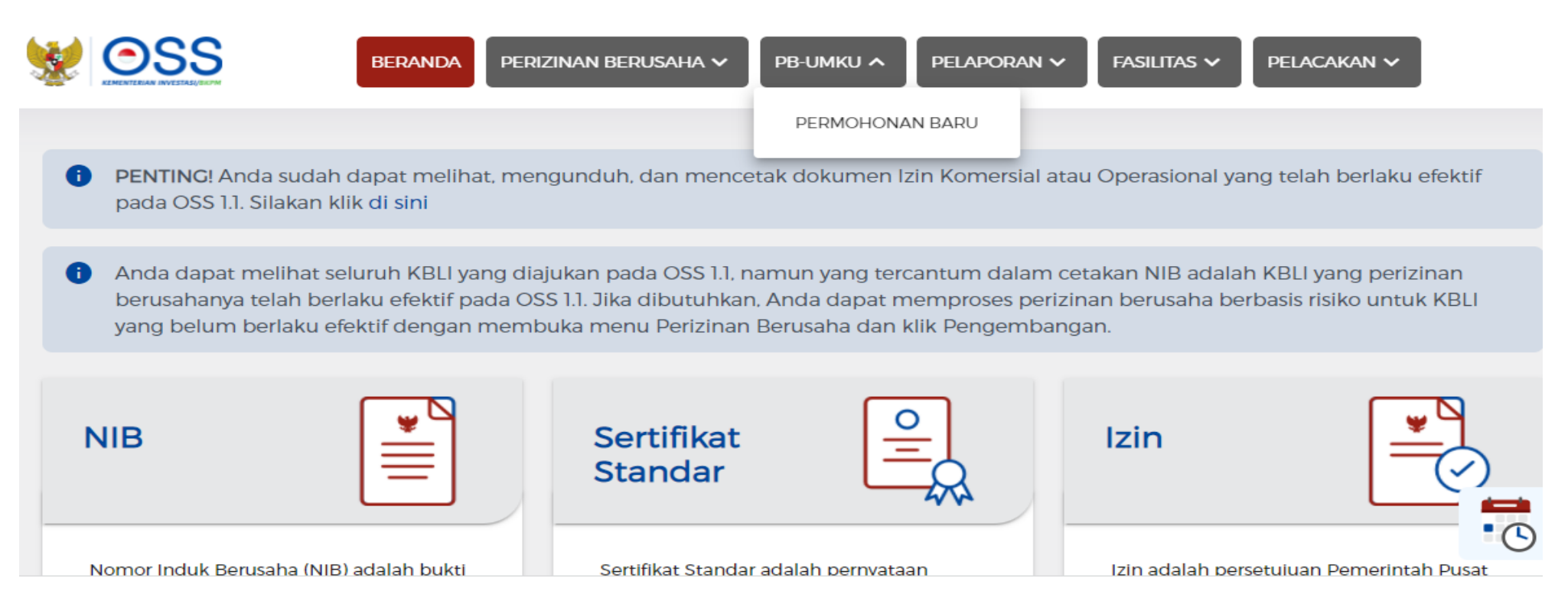

#### Halaman Daftar Kegiatan Usaha

- Cari KBLI sesuai KBLI terkait untuk pengajuan PB UMKU SPP-IRT
- 2. Klik tombol Proses Perizinan Berusaha UMKU

### Halaman Daftar PB-UMKU

- Klik tombol Ajukan Perizinan Berusaha UMKU, untuk memilih jenis PB-UMKU yang akan diajukan (slide berikutnya)
- Klik tombol Pemenuhan Persyaratan PB UMKU, untuk proses melengkapi permohonan dan persyaratan di sistem BPOM tanpa login (SSO)

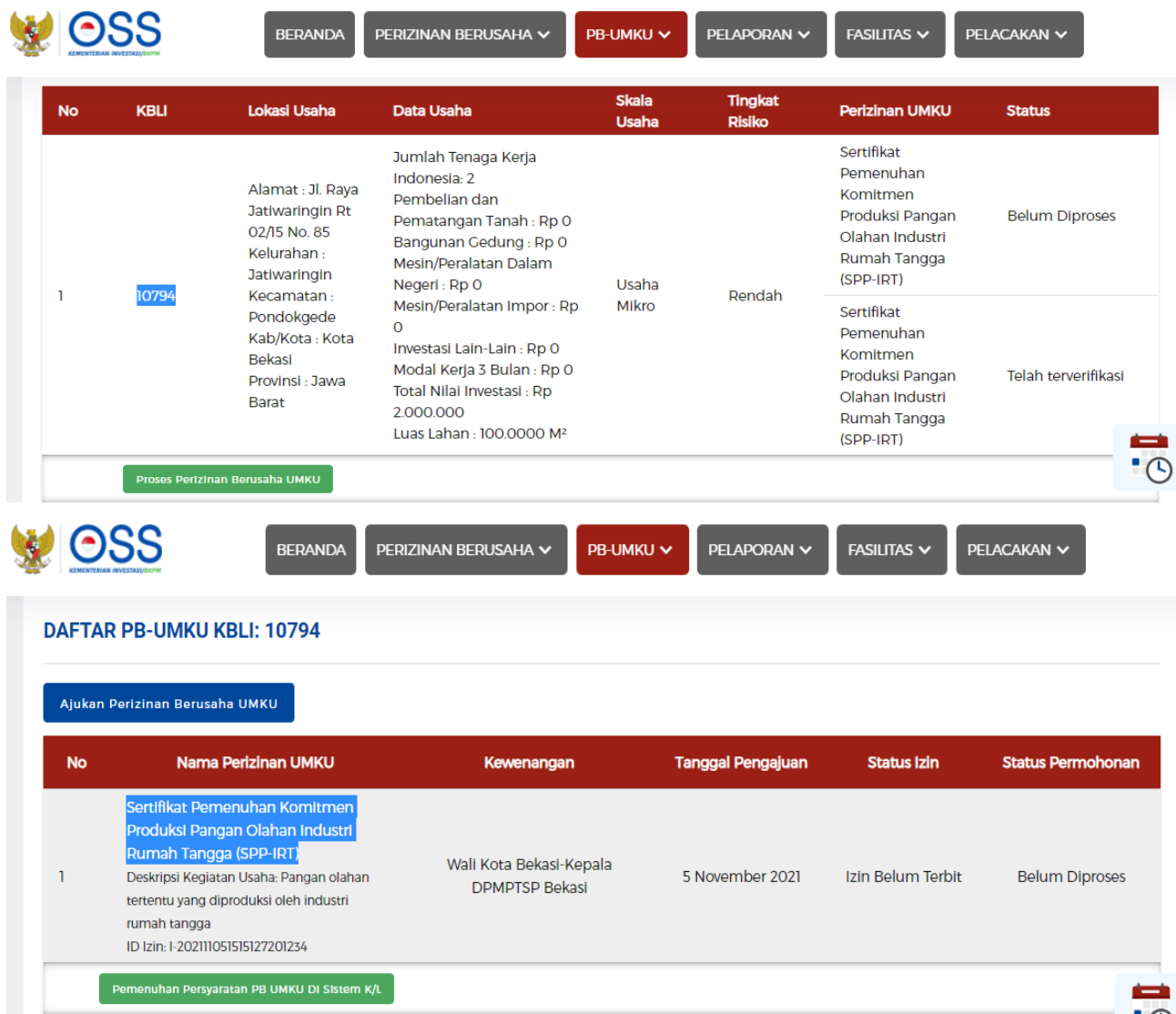

### Halaman Pilih PB UMKU

- 1. Cari perizinan berusaha UMKU yang akan diajukan, dapat input pada kolom pencarian
- 2. Centang pada PB UMKU yang dicari

#### Halaman Pilih Deskripsi Kegiatan Usaha

- 1. Pilih pada kolom Deskripsi Kegiatan Usaha (Parameter Kewenangan)
- 2. Klik tombol Lanjut (kembali ke halaman sebelumnya)

| Silakan ni                         | lih Perizinan Berusaha             | UMKU yang akan diajuka                 | n.               |                                    |                  |   |
|------------------------------------|------------------------------------|----------------------------------------|------------------|------------------------------------|------------------|---|
| on and an pr                       |                                    | onnico yang akan alajaka               |                  |                                    |                  |   |
|                                    |                                    |                                        |                  |                                    |                  |   |
| <b>Q</b> s                         | pp-irt                             |                                        |                  |                                    |                  | × |
|                                    |                                    |                                        |                  |                                    |                  |   |
| 0 5                                | ertifikat Pemenuhan Kom            | nitmen Produksi Pangan Ola             | han Industri Run | nah Tangga (SPP-IF                 | ?T)              |   |
| OSS                                |                                    | BERANDA PERIZINAN BERUSAHA             | V PB-UMKU V PEL  | APORAN 🗸 🖌 FASILITAS 🗸             | PELACAKAN V      |   |
| Silakan pilih Peri                 | zinan Berusaha UMKU yang akan di   | iajukan:                               |                  |                                    |                  |   |
|                                    |                                    |                                        |                  |                                    |                  |   |
| <ul> <li>Sertifikat Per</li> </ul> | nenuhan Komitmen Produksi Pangan ( | Olahan Industri Rumah Tangga (SPP-IRT) |                  |                                    |                  |   |
| Deskripsi Kegiata                  | in Usaha                           |                                        | Pilih Kegiatan   | Usaha                              |                  | • |
|                                    |                                    |                                        | Pangan olahan ti | ertentu yang diproduksi oleh indus | tri rumah tangga |   |
|                                    |                                    |                                        |                  |                                    |                  |   |
| Q spo-itt                          |                                    |                                        |                  |                                    |                  | × |
| Q, spp-irt                         |                                    |                                        |                  |                                    |                  | > |

### Halaman Aplikasi SPPIRT BPOM

- 1. Pada Penggunaan pertama kali pelaku usaha akan mengajukan registrasi akun SPP-IRT
- 2. Setelah memiliki akun, setiap pengajuan SPP-IRT melalui OSS Pelaku usaha dapat masuk kedalam sistem SPPIRT BPOM tanpa login (SSO)
- 3. Untuk mengajukan SPP-IRT klik permohonan PIRT kemudian klik usulan baru

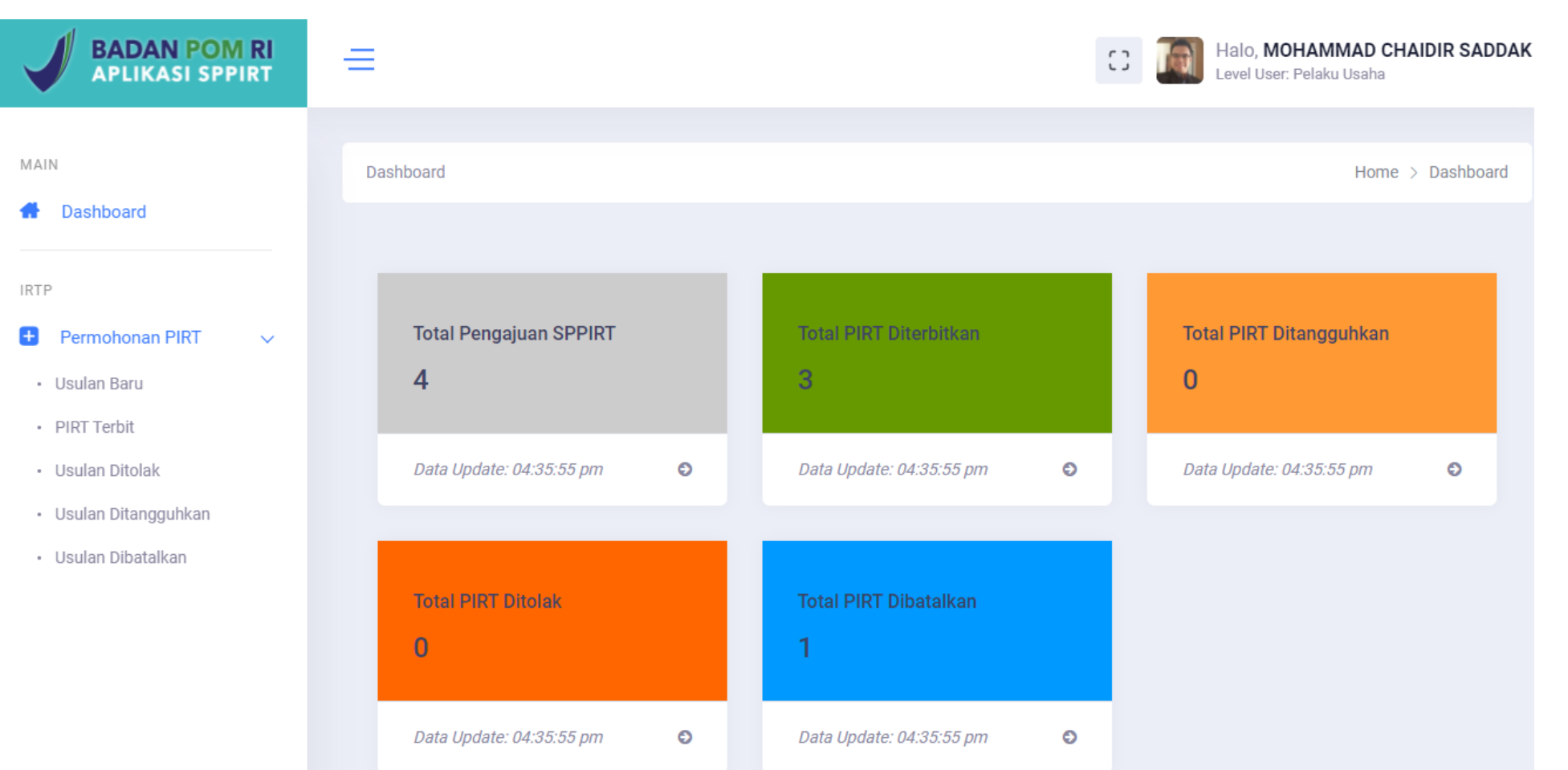

## Pernyataan Komitmen

Pada penggunaan untuk pertama kali pelaku usaha akan diminta menyalin kamimat pernyataan pada sebuah kertas dan ditandatangani. Pernyataan ini kemudian difoto dan diunggah ke aplikasi SPP-IRT

| BADAN POM RI<br>APLIKASI SPPIRT                                 | =                                                                                                    | C3 Halo                                                                                   | r, Pelaku Usaha            |
|-----------------------------------------------------------------|----------------------------------------------------------------------------------------------------|-------------------------------------------------------------------------------------------|----------------------------|
| MAIN                                                            | Pengajuan Izin PIRT                                                                                                    |                                                                                           | Home 🗧 Pengajuan Izin PIRT |
| IRTP  Permohonan PIRT  Usulan Baru  Usulan Ditolak  IRTP Terbit | Form Pernenuhan Komitmen   PERHATIAN: Upload form pernenuhan komitmen ini hanya dilakukan sekali oleh pelaku usaha yatu sebeluh   Gaineh atau print pernyataan berikut (bisa diketik lalu diprint, atau ditulis tangan) dengan dibubuhkan tandar   Dengan ini saya menyatakan siap untuk memenuhi komitmen berupa:   1. Mengikuti Penyuluhan Kearnanan Pangan   0. Memenuhi persyaratan Cara Produksi Pangan yang Baik untuk Industri rumah Tangga (CPPB-IRT) atau ha   1. Menenuhi ketentuan label dari ikian pangan olahas.   kabupaten/Kota, tanggal-bulan-tahun   Id   Mana Jelas   Liboad File Pernyataan (PDF/JPQ/PNQ/JPEQ)   Liboad File Pernyataan (PDF/JPQ/PNQ/JPEQ)   Image Kabupaten (PDF/JPQ/PNQ/JPEQ) <td>n permohonan PIRT untuk pertama kalinya.<br/>a tangan:<br/>giene, sanitasi dan dokumentasi.</td> <td></td> | n permohonan PIRT untuk pertama kalinya.<br>a tangan:<br>giene, sanitasi dan dokumentasi. |                            |

## Data Usaha

Pelaku usaha dapat mengecek Kembali, apakah data usahanya telah sesuai dengan yang sebenarnya, NIK dan NIB tidak bisa diganti, karena merupakan data yang didapat dari OSS, dengan klik kata "di sini" seperti yang ditunjukkan panah

| BADAN POM RI<br>APLIKASI SPPIRT         | =                                          | CC Halo, Level User: Pelaku I                                 | Usaha |
|-----------------------------------------|--------------------------------------------|---------------------------------------------------------------|-------|
|                                         | Data Pelaku Usaha                          |                                                               |       |
| MAIN                                    | Nama Pelaku Usaha *                        | NIK*                                                          |       |
| A Dashboard                             | TUAN MOHAMMAD CHAIDIR SADDAK               | 3174051601610006                                              |       |
|                                         | Nama Usaha *                               | NIB*                                                          |       |
| IRTP                                    | Testing Tim SPPIRT                         | 8120105702666                                                 |       |
| Permohonan PIRT ∨                       | Provinsi*                                  | Kab/Kota *                                                    |       |
| • Usulan Baru                           | KALIMANTAN TENGAH                          | ✓ KOTA PALANGKARAYA                                           | *     |
| PIRT Terbit                             | Alamat Usaha *                             |                                                               |       |
| Usulan Ditolak                          | Jalan Kedondong Luar No 12 RT 05 Testi     | ing baru banget ubah alamat                                   |       |
| <ul> <li>Usulan Ditangguhkan</li> </ul> |                                            |                                                               | 10    |
| <ul> <li>Usulan Dibatalkan</li> </ul>   | No Telpon*                                 | Email*                                                        |       |
|                                         | 081295146311                               | indopancadasabaru@gmail.com                                   |       |
|                                         |                                            |                                                               |       |
|                                         | Apabila data alamat usaha belum sesuai, si | silahkan dilakukan perbaikan dengan <mark>Klik di Sini</mark> | Next  |

## Pengisian data produk pangan

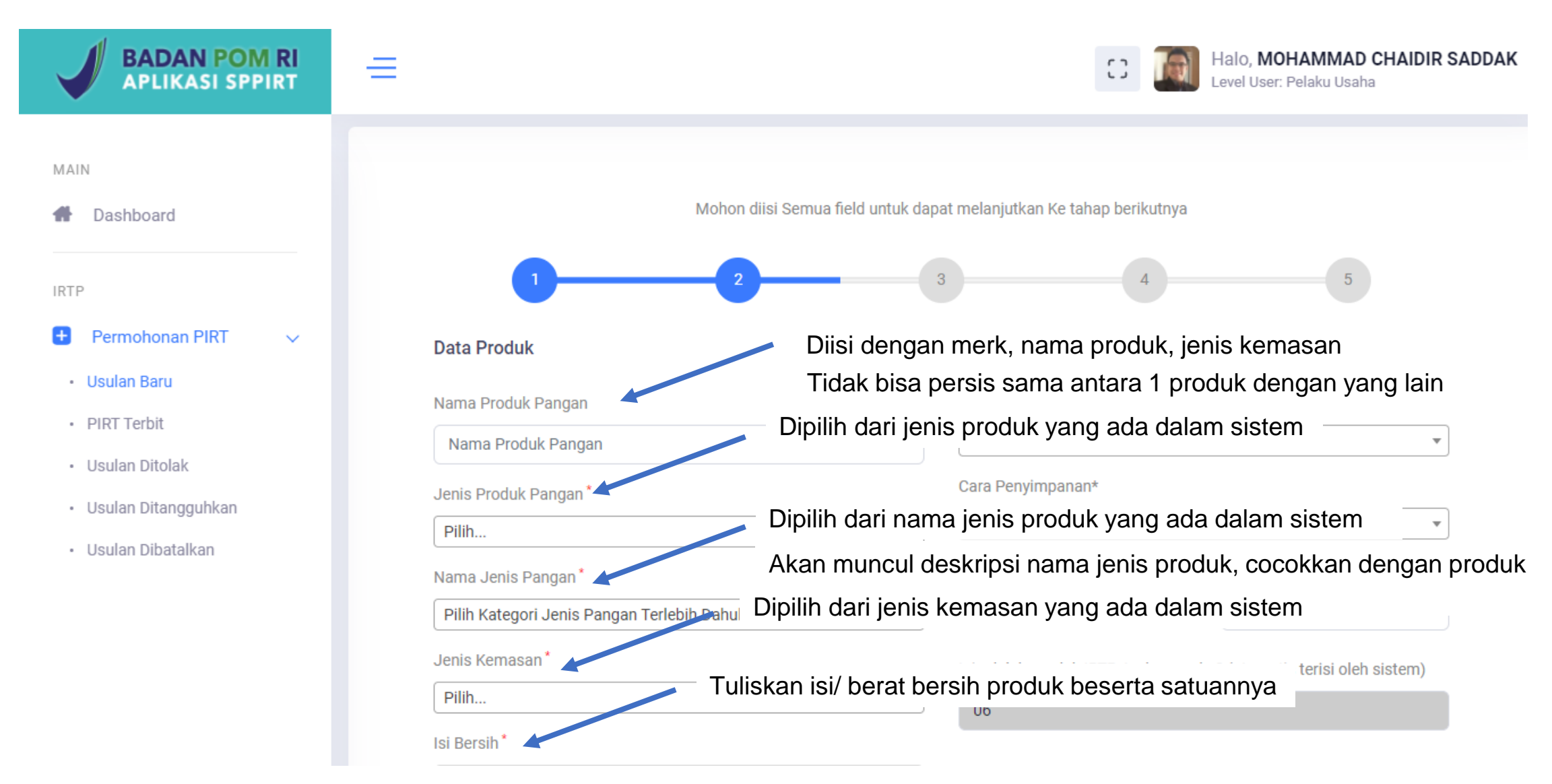

## lanjutan

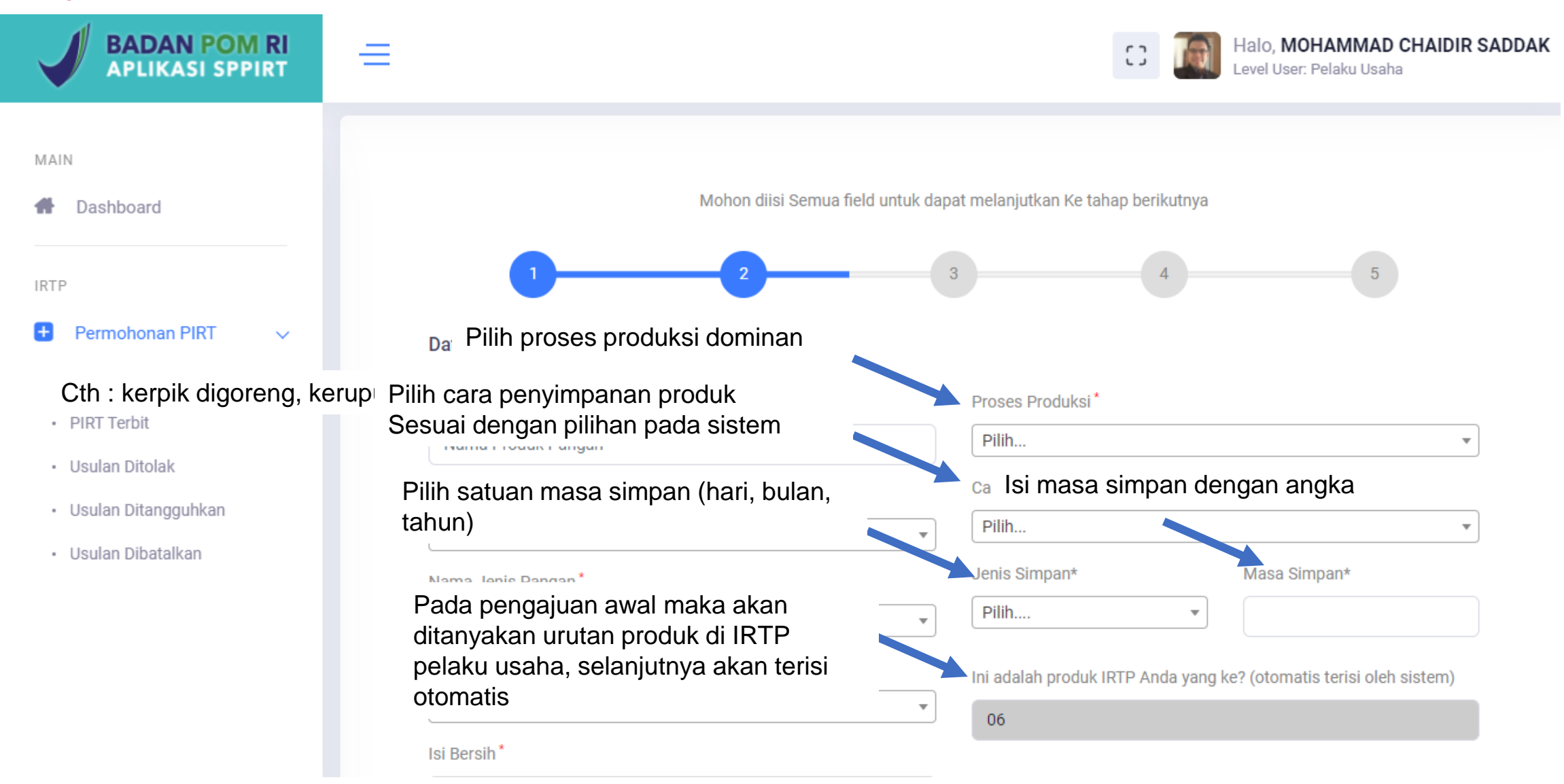

## lanjutan

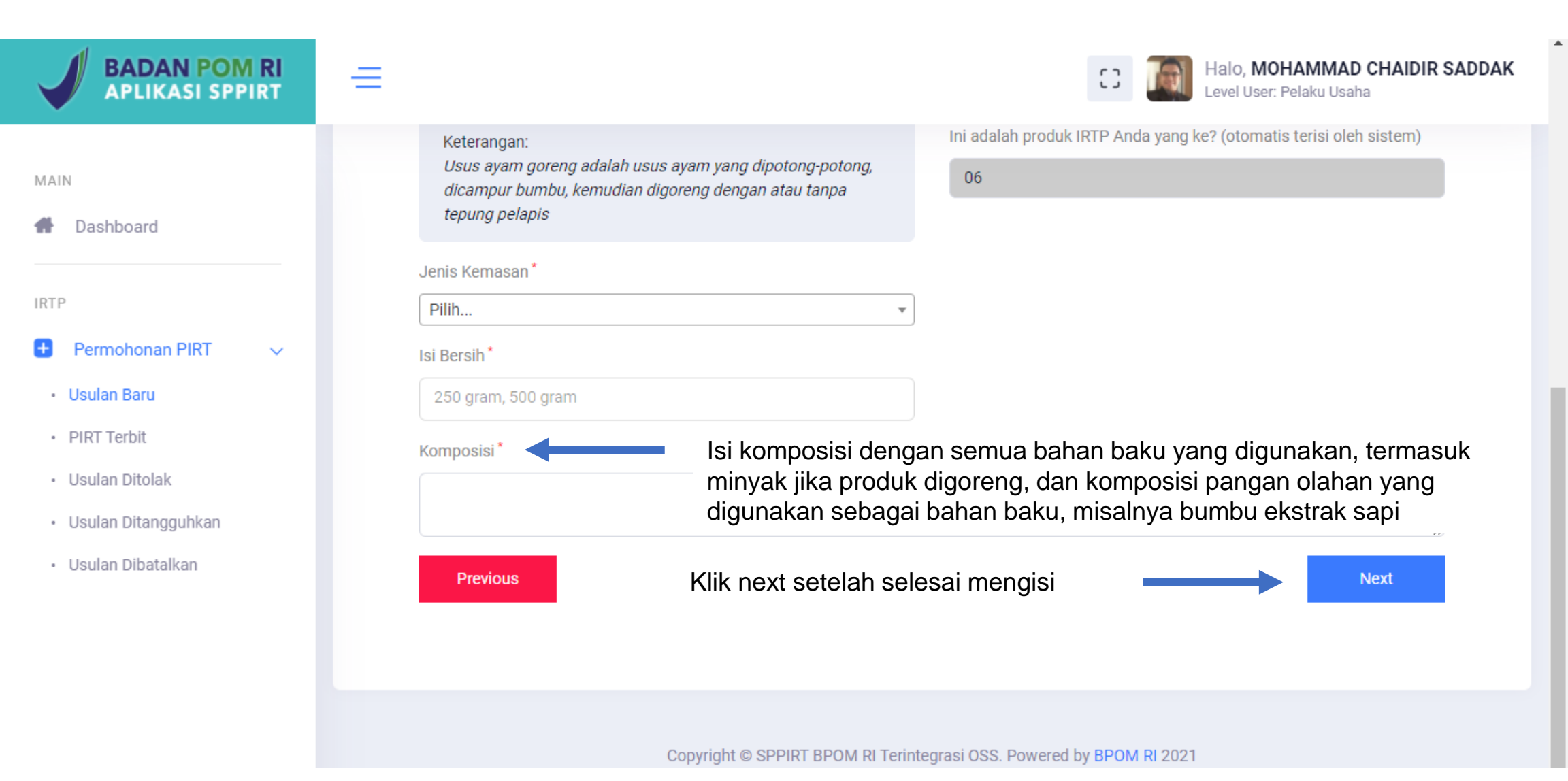

## Data label pangan

Pelaku usaha akan menyebutkan keterangan apa saja yang ada pada label, dengan memilih ya atau tidak

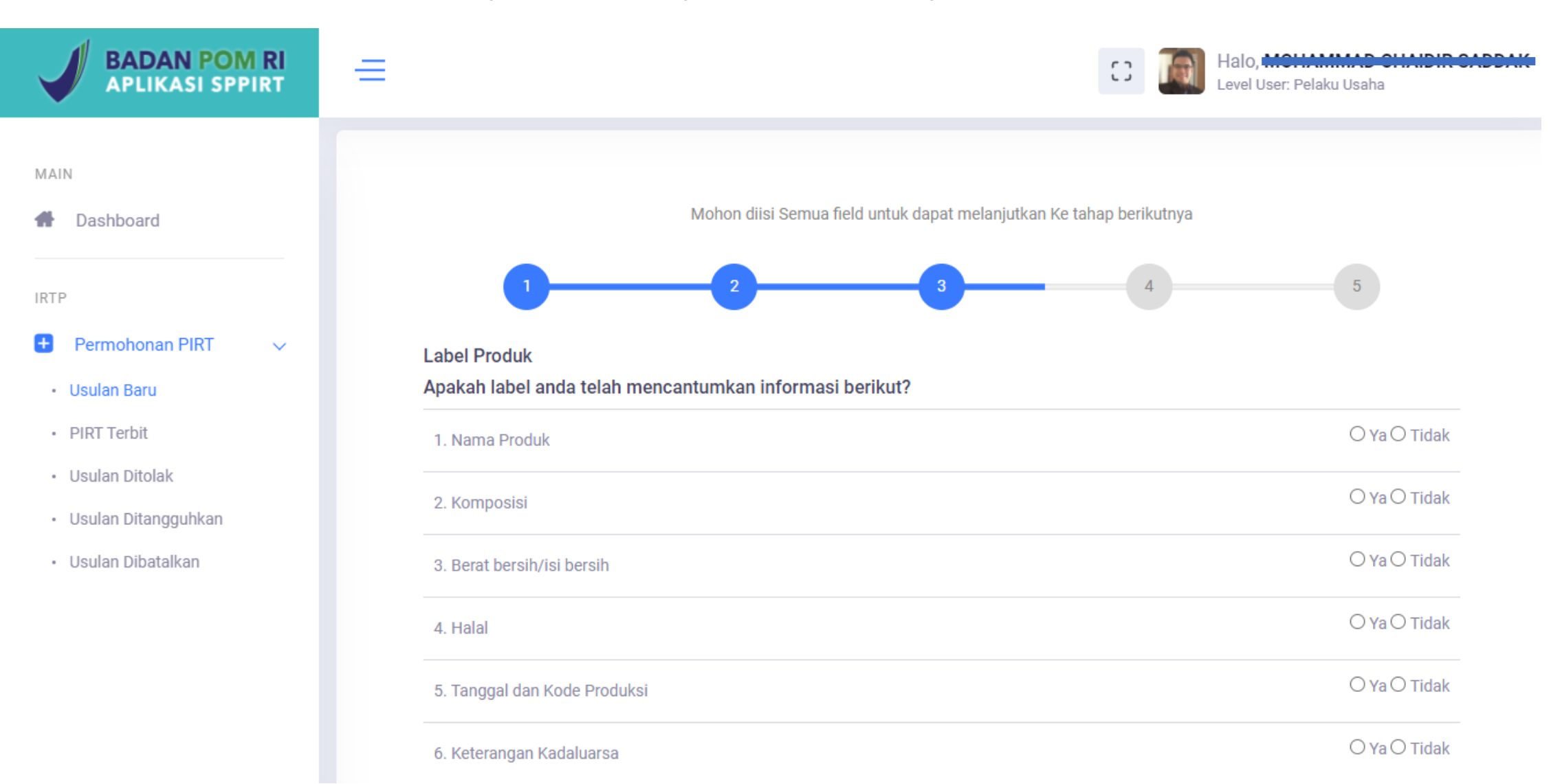

## Lanjutan

Setelah semua diisi dengan pilihan ya atau tidak, maka selanjutnya klik tombol "next" berwarna biru

| BADAN POM RI<br>APLIKASI SPPIRT                              | $\equiv$                           | Halo, Halo, Level User: Pelaku Usaha |
|--------------------------------------------------------------|------------------------------------|--------------------------------------|
|                                                              | 4. Halal                           | ● Ya ∪ Tidak                         |
| MAIN                                                         | 5. Tanggal dan Kode Produksi       | ● Ya ○ Tidak                         |
|                                                              | 6. Keterangan Kadaluarsa           | ● Ya ○ Tidak                         |
| IRTP                                                         | 7. Asal usul bahan pangan tertentu | ● Ya ○ Tidak                         |
| <ul> <li>Permohonan PIRT </li> <li>Usulan Baru</li> </ul>    | 9. Informasi Nilai Gizi            | ● Ya ○ Tidak                         |
| PIRT Terbit                                                  | 9. Keterangan Lainnya              | ● Ya ○ Tidak                         |
| <ul><li>Usulan Ditolak</li><li>Usulan Ditangguhkan</li></ul> | 10. Upload Rancangan Label         | Choose File KTP Dinkes Bima (2).jpeg |
| • Usulan Dibatalkan                                          | Previous                           | Next                                 |

## Pernyataan komitmen

Setelah semua data diisi, pelaku usaha akan Kembali memberikan pernyataan komitmen, dengan mengklik kotak yang disediakan, kemudian klik tombol biru bertuliskan "submit"

| BADAN POM RI<br>APLIKASI SPPIRT | Halo, Monamina on Alpha on Alpha on Alp |
|---------------------------------|----------------------------------------------------------------------------------------------------|
|                                 |                                                                                                    |
| MAIN                            |                                                                                                    |
| Dashboard                       | Mohon diisi Semua field untuk dapat melanjutkan Ke tahap berikutnya                                                                                                    |
| IRTP                            |                                                                                                    |
| 🛨 Permohonan PIRT 🗸 🗸           | Kanfirman                                                                                                    |
| • Usulan Baru                   | Dengan ini saya menyatakan siap untuk memenuhi komitmen berupa:                                                                                                    |
| PIRT Terbit                     | 1. Mengikuti Penyuluhan Keamanan Pangan                                                                                                    |
| • Usulan Ditolak                | 2. Memenuhi persyaratan Cara Produksi Pangan yang Baik untuk Industri rumah Tangga (CPPB-IRT) atau higiene, sanitasi dan dokumentasi.<br>3. Memenuhi ketentuan label dan iklan pangan olahan.                                                                                                    |
| • Usulan Ditangguhkan           | akan melaksanakannya dalam waktu 3 bulan.                                                                                                    |
| • Usulan Dibatalkan             |                                                                                                    |
|                                 | Previous Submit                                                                                                    |

## **Analisis**

Sistem SPP-IRT akan menganalisis penerbitan sesuai dengan data yang diberikan.

Terdapat 3 output yang dihasilkan :

1. Sukses

Jika jenis pangan yang diajukan sesuai dan keterangan wajib pada label telah dipenuhi

## 2. Ditangguhkan/ ditolak sementara Jika keterangan wajib pada label ada yang belum ada

3. Ditolak

Jika Jenis pangan tidak sesuai untuk bisa mendapatkan SPP-IRT (disimpan dingin, disimpan beku, masa simpan di suhu ruang kurang dari 7 hari

## Yang perlu diperhatikan jika sudah mendapatkan nomor SPP-IRT

- Setiap pengajuan SPP-IRT harus melalui PBUMKU di OSS (jumlah PBUMKU sama dengan jumlah SPP-IRT)
- 2. Jika status "belum terkirim ke OSS" ada kemungkinan kendala sinyal, klik tombol hijau bergambar panah ke atas pada kolom aksi untuk melakukan pengiriman ulang ke OSS. Jika belum berhasil terkirim, maka bisa Kembali ke OSS, Kembali ke PBUMKU, setelah memasuki SPP-IRT bisa klik PIRT terbit, pilih yang statusnya belum terkirim, kemudian klik tombol panah hijau pada kolom aksi
- 3. Jika Status "**telah terkirim OSS**" Kembali ke OSS, klik "**cetak sertifikat**" sehingga lembar pertama PBUMKU akan terkirim ke aplikasi SPP-IRT

Yang perlu diperhatikan mengenai akun SPP-IRT

- 1. Akun SPP-IRT terdiri dari Username (NIB) dan Pssword (terdiri dari minimal 6 karakter yang dibuat oleh pelaku usaha)
- 2. Akun SPP-IRT digunakan untuk log in langsung pada subsite sppirt.pom.go.id
- 3. Penting untuk menyimpan akun SPP-IRT untuk mengetahui status pemenuhan komitmen

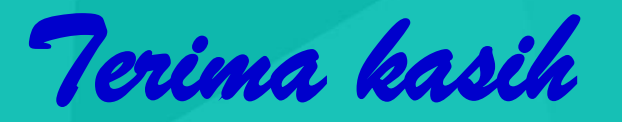

#### Silahkan hubungi kami di:

Direktorat Pemberdayaan Masyarakat dan Pelaku Usaha Pangan Olahan Deputi Bidang Pengawasan Pangan Olahan-Badan POM RI JI. Percetakan Negara No. 23, Jakarta Pusat Telp. 021-42878701 / 42875738; Fax. 021-42878701 WA **08 1313 808 909** e-mail: <u>direktoratpmpu@pom.go.id</u> subsite pmpupo.pom.go.id Konsultasi: Gedung B It. 6 atau via live chat istanaumkm.pom.go.id dan sppirt.pom.go.id

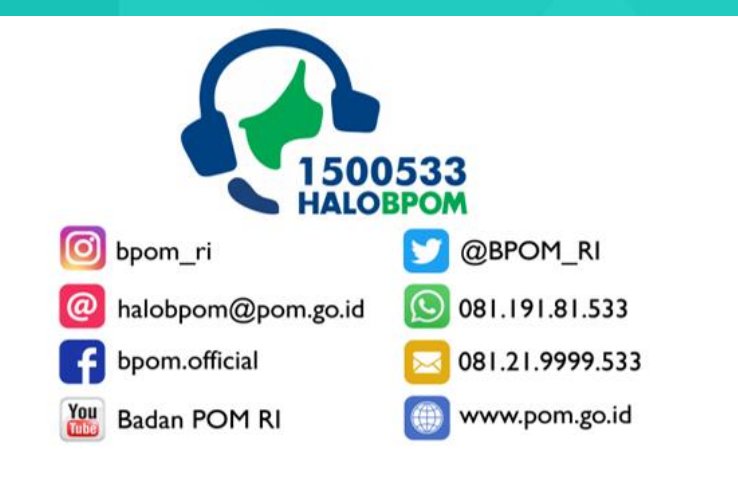